# **PENGHAPUSAN FIDUSIA**

Untuk masuk kedalam Aplikasi Fidusia Online cukup dengan mengklik alamat URL http://fidusia.ahu.go.id pada browser. Kemudian akan muncul tampilan, sebagai berikut

• Cara Melakukan Penghapusan Fidusia Online

Untuk melakukan Penghapusan Jaminan Fidusia Onlie, Notaris harus memiliki user ID dan password aplikasi fidusia online. Berikut langkah-langkah Penghapusan jaminan fidusia online

## A. LOGIN

Lakukan Login dengan user ID dan password yang Anda miliki.

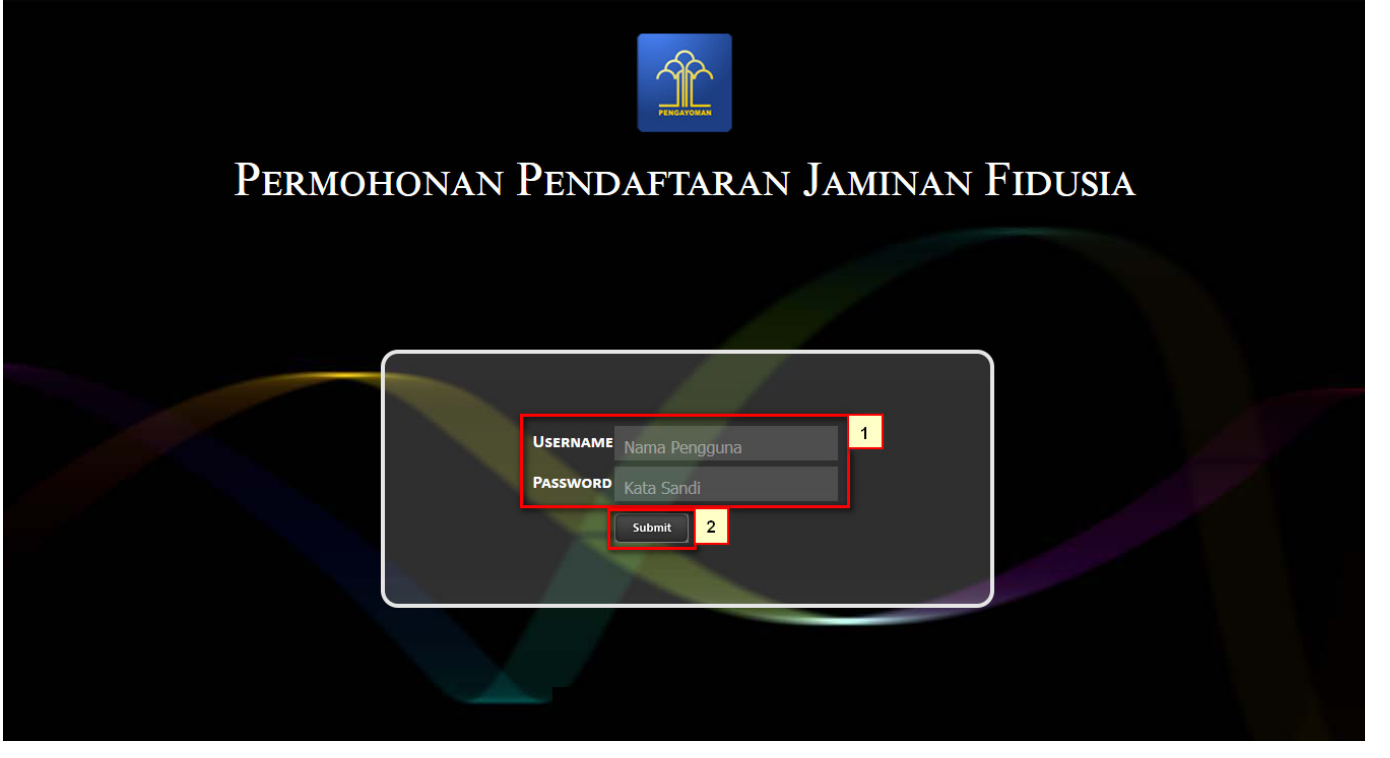

- 1. Masukan Username dan Passwordnya
- <sup>2.</sup> Setelah itu klik tombol Submit untuk masuk ke halaman Penghapusan

#### **B. TAMPILAN HOME**

| Home                                              | Selamat Datang                                                                                                    |
|---------------------------------------------------|----------------------------------------------------------------------------------------------------|
| Pendaftaran<br>Perubahan                          | PENGUMUMAN :                                                                                                    |
| Penghapusan                                       | SOP Pelayanan Penghapusan Sertifikat Jaminan Fidusia Secara Elektronik, Lihat SOP.                                                                                                    |
| Daftar Transaksi<br>Lain-lain +<br>Pencarian Data | PENGUMUMAN :<br>Untuk Notaris yang mengalami permasalahan dengan Pembayaran BNI, seperti sudah bayar tapi di Aplikasi Fidusia masih merah dan tidak bisa cetak sertifikat karena<br>belum di nyatakan Lunas, silakan hubungi BNI terdekat untuk permasalahan tersebut, nnt pihak BNI yang akan melaporkan permintaan ubah status dari "belum<br>lunas" menjadi "lunas" |
|                                                   | PERINGATAN :<br>1. Aplikasi Sistem Pendaftaran Fidusia Online ini merupakan bagian tak terpisahkan dari Formulir Pendaftaran Fidusia;<br>2. Silakan isi Aplikasi Sistem Pendaftaran Fidusia Online dengan cermat dan benar                                                                                                    |
|                                                   |                                                                                                    |

Setelah memasuki tampilan home pada fidusia maka akan terlihat penguman dan peringatan.

## C. ISI FORM PENGHAPUSAN

Ada 2 kategori form penghapusan jaminan fidusia, yaitu:

• Form Data Baru

Isi form ini jika pendaftaran jaminan fidusia dilakukan secara online.

• Form Data Lama

Isi form ini jika pendaftaran jaminan fidusia dilakukan secara offline atau manual.

2024/05/09 13:53

| ■ FIDUSIA ONLINE             |                                                                                                    |   |
|------------------------------|----------------------------------------------------------------------------------------------------|---|
| Home<br>Pendaftaran          | Penghapusan Jaminan Fidusia                                                                                                    |   |
| Perubahan                    | Untuk Melakukan Penghapusan, Masukkan data Pendaftaran Jaminan FIDUSIA                                                                                                    |   |
| Penghapusan Daftar Transaksi | Pilih Jenis Penghapusan   Penghapusan karena pelunasan   Penghapusan karena pelunasan   Penghapusan karena pelepasan hak                                                                                                    | ř |
| Pencarian Data               | 2 Data Baru   Data yang didaftarkan secara online   Nomor Sertifikat Pendaftaran   Tanggal Sertifikat Pendaftaran   Nama Notaris   NOTARIS SABH2   Kedudukan Notaris   NUSA TENGGARA BARAT   Proses                                                                                                    |   |
| 3                            | 3 Data Lama   Data yang didaftarkan secara manual   Nomor Sertifikat Pendaftaran   Tanggal Sertifikat Pendaftaran   Waktu Sertifikat Pendaftaran   Waktu Sertifikat Pendaftaran   Jam menit   detik   Kosongkan apabila tidak ada waktu sertifikat   Nama Notaris NOTARIS SABH2   Kedudukan Notaris NUSA TENGGARA BARAT   Proses |   |

- 1. Pilih "Jenis Penghapusan" Jaminan fidusia yang akan dilakukan.
- 2. Data baru
- Masukkan "Nomor Sertifikat Pendaftaran" ketika mendaftarkan jaminan fidusia.
- Masukkan "Tanggal Sertifikat Fidusia" ketika mendaftarkan jaminan fidusia.
- Masukkan "Nama Notaris" yang melakukan proses Pendaftaran.
- Masukkan "Kedudukan Notaris" yang melakukan proses pendaftaran.
- Klik Proses untuk mulai memproses data yang akan dirubah.
- 3. Data Lama

Setelah data sesuai dan ditemukan makaakan muncul form isia roya data baru seperti gambar berikut:

|                                                             | NE                                                                                                    | - |
|-------------------------------------------------------------|----------------------------------------------------------------------------------------------------|---|
|                                                             | Form Isian Roya Data Baru                                                                                                    |   |
| Pendattaran<br>Perubahan<br>Penghapusan<br>Daftar Transaksi | PENGHAPUSAN KARENA PELUNASAN   Tanggal Penghapusan karena   pelunasan   Penghapusan Fidusia ini dilakukan berdasarkan keterangan dari Penerima / Pemberi Fidusia kepada saya (selaku Notaris yang bersangkutan), dan saya menjamin pelepasan Fidusia ini benar adanya.                                                                                 |   |
| Lain-Iain +<br>Pencarian Data                               | PERINGATAN   Saya menyatakan dengan sesungguhnya bahwa:   1. Seluruh data yang tertuang dalam Penghapusan karena pelunasan Jaminan Fidusia ini adalah benar;   2. Kementerian Hukum dan Hak Asasi Manusia Republik Indonesia tidak bertanggung jawab atas segala akibat hukum yang timbul atas Pengisian Penghapusan karena pelunasan Jaminan Fidusia. |   |
|                                                             | Proses Preview                                                                                                    |   |

- 1. Masukkan "Tanggal Penghapusan" Jaminan fidusia yang akan dilakukan.
- Baca dan checklist "Disclaimer Pernyataan" penghapusan jaminan fidusia.
- Baca dan checklist "Disclaimer Peringatan" bahwa telah melakukan penghapusan jaminan fidusia.

| 2 6116                                        | Preview | untuk melakukan pratiniau cebelum melakukan penghanusan. Klik | Proses |  |  |
|-----------------------------------------------|---------|---------------------------------------------------------------|--------|--|--|
| Z. NIIK                                       |         | untuk melakukan pratinjau sebelum melakukan penyilapusan. Kik |        |  |  |
| untuk mulai memproses data yang akan dihapus. |         |                                                               |        |  |  |

#### **D. SURAT PENGHAPUSAN**

Setelah melakukan Penghapusan, Anda akan mendapatkan surat penghapusan jaminan fidusia. Berikut tahap-tahapnya:

- 1. Klik "Daftar Transaksi" untuk melihat data transaksi yang sudah Anda lakukan.
- 2. Maka akan muncul Jenis Transaksi Penghapusan pada kolom Options Surat Penghapusan, klik untuk melihat Surat Penghapusan yang sudah ada seperti contoh gambar berikut:

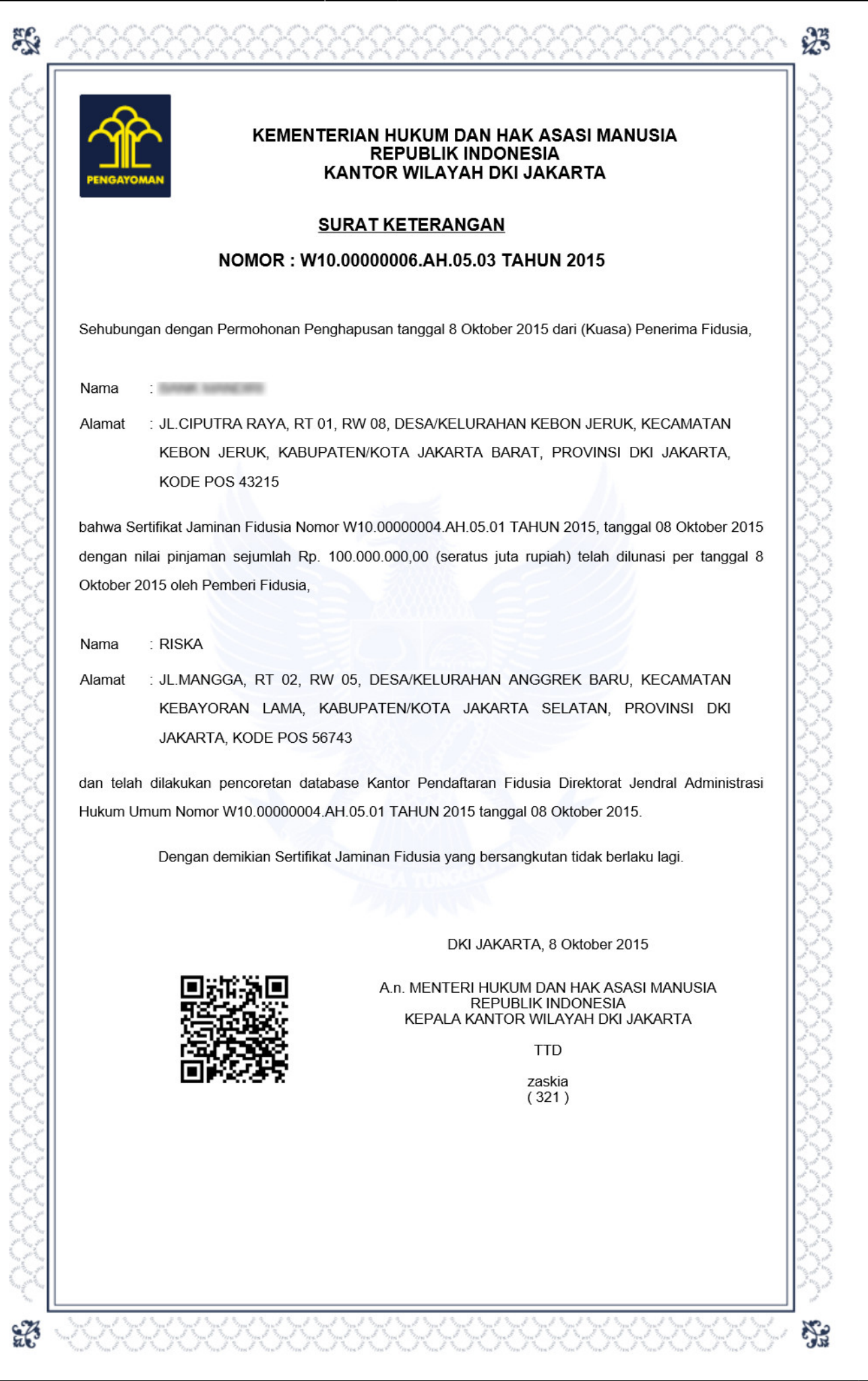

## **E. DAFTAR TRANSAKSI**

|                                                                                                    |     |         |                  |                    |                                |                |                  |                        | NOTARIS SABH2 -                                       |
|----------------------------------------------------------------------------------------------------|-----|---------|------------------|--------------------|--------------------------------|----------------|------------------|------------------------|-------------------------------------------------------|
| Home                                                                                                    | - ( | Per     | carian           |                    |                                |                |                  |                        |                                                       |
| Pendaftaran<br>Perubahan                                                                                                    |     | No      | mor Voucher      |                    | <b>v</b>                       |                | cari             |                        |                                                       |
| Penghapusan                                                                                                    |     |         |                  | Daf                | tar Transaks                   | i Penjam       | inan Fidusia     | a                      |                                                       |
| Daftar Transaksi<br>Lain-lain +                                                                                                    |     |         |                  |                    |                                |                |                  |                        | Lihat Daftar Transaksi                                |
| Pencarian Data<br>V Nomor Pendattaran Nomor Sertifikat V Pemberi Fidusia NPWP Pemberi Penerima Fidusia NPWP Penerima<br>V Jenis Fidusia V Kantor Wilayah V Notaris V Waktu Daftar |     |         |                  |                    |                                | ma             |                  |                        |                                                       |
|                                                                                                    | No  |         | Nomor Voucher    | Pemberi<br>Fidusia | Jenis Fidusia                  | Kantor Wilayah | Notaris          | Waktu Daftar           | Options                                               |
|                                                                                                    | 1   | •       | 2015100831300003 | RISKA              | Penghapusan Jaminan<br>Fidusia | DKI JAKARTA    | NOTARIS<br>SABH2 | 2015-10-08<br>17:32:13 | - Surat Penghapusan                                   |
|                                                                                                    | 2   |         | 820151008816590  | RISKA              | Perubahan Jaminan<br>Fidusia   | DKI JAKARTA    | NOTARIS<br>SABH2 | 2015-10-08<br>16:00:36 | - Pernyataan<br>- Surat Perubahan<br>- Lampiran Obyek |
|                                                                                                    | Sel | anjutny | 'a               |                    |                                |                |                  |                        |                                                       |

- Klik menu "Daftar Transaksi" untuk melihat status jenis fidusia
- 1. Pada kolom pencarian untuk mencari data fidusia
- 2. Maka akan terlihat tampilan kolom dan ceklis jenis fidusia agar mengetahui statusnya dan akan terlihat tabel di bawah kolom. Jika kotak masih berwarna hijau berarti status sudah bayar
- 3. Lihat History Transaksi Tombol untuk melihat history transkasi ketika Notaris sudah lakukan 1 Kali download Surat Sertifikat Pendaftaran

| From:<br>http://panduan.ahu.go.id/ - <b>AHU ONLINE</b>                             |   |
|------------------------------------------------------------------------------------|---|
| Permanent link:<br>http://panduan.ahu.go.id/doku.php?id=penghapusan&rev=1447049045 | × |
| Last update: 2015/11/09 06:04                                                      |   |